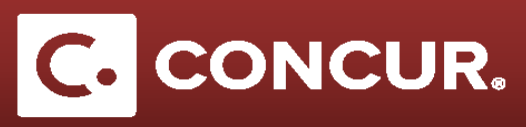

## **Creating an Expense Report (Overview)**

- **1.** Log in to Concur using your SLAC credentials.
- 2. Select *Start a Report* from the **+New** dropdown.

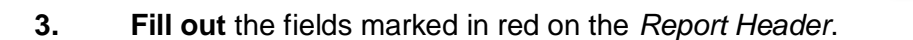

4. Click Add to link a travel request to this expense report.

| Requests |                |           |         |        |        |  |
|----------|----------------|-----------|---------|--------|--------|--|
|          |                |           | -       | Add    | Remove |  |
| Requ     | est Request ID | Cancelled | Request | Amount | Amount |  |

New

Start a Request Start a Report Enter New Reservatio Upload Receipts

- 5. **Click** *Next* at the bottom right of the screen to continue.
- 6. Answer yes or *no* to the pop up asking if you are claiming *Meals* & *Incidentals*.
- 7. Fill out your itinerary information in the Travel Allowances window and hit Save.

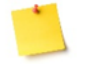

**Note: Enter** your business destination in the *Arrival City* field and be sure to include all business destinations in your itinerary.

- 8. Go to the *Expenses* & *Adjustments tab* to check the days when meals were provided, if your trip exceeded 30 days or if lodging is over per diem.
- 9. Click on Create Expenses once the Expenses & Adjustments section is complete.
- 10. Add expenses for your trip. Select the proper expense from the New Expense tab and fill out all required fields marked in red. Attach any receipts related to the expense (including proof of payment) and *itemize* and *allocate* expenses as necessary.
- **11. Click** *Submit Report* to submit your Travel Expense Report for review.